# ARGO DIDUP

#### RICEVIMENTO GENITORI – ADEMPIMENTI DEL DOCENTE

Il docente, dopo l'accesso al programma Argo didUP, deve cliccare sul pulsante Comunicazioni, poi su Ricevimento Docenti.

Si aprirà la finestra con Ricevimenti Docenti, cliccare su Aggiungi.

# Aggiungi ricevimento

| ATTIVO (Le famiglie possono effettuare prenotazioni) |                                               |                     |                                |  |  |  |  |  |  |  |
|------------------------------------------------------|-----------------------------------------------|---------------------|--------------------------------|--|--|--|--|--|--|--|
| O Ricevimento Singolo (                              | <ul> <li>Ricevimento<br/>Periodico</li> </ul> |                     |                                |  |  |  |  |  |  |  |
|                                                      | Ripeti nei giorni:                            | 🗹 Lunedi            | 🗌 Giovedi                      |  |  |  |  |  |  |  |
|                                                      |                                               | 🗌 Martedi           | 🗌 Venerdi                      |  |  |  |  |  |  |  |
|                                                      |                                               | Mercoledi           | 🗌 Sabato                       |  |  |  |  |  |  |  |
| Date del periodo di Dal: 08/11/2021                  | ricevimento —                                 | Ore: 08  Minuti: 00 |                                |  |  |  |  |  |  |  |
|                                                      |                                               |                     | Alle<br>Ore: 08 • Minuti: 50 • |  |  |  |  |  |  |  |

## (fig. 1)

Questo è un esempio di un un'ora di ricevimento periodica.

Completare la compilazione indicando: **Tipo di ricevimento**: periodico; **Giorno della settimana Periodo**: dal giorno in cui si inizia a compilare al 23 Dicembre e poi dal 10 gennaio al 31 Maggio (evitando altri periodi di vacanza); **Ore:** evitare i 5 minuti iniziali e finali

| – Opzioni –––––                                        |                                        | Prenotazione consentita dalle |            |          |                             |          |      |                   |                                 |          |  |  |  |
|--------------------------------------------------------|----------------------------------------|-------------------------------|------------|----------|-----------------------------|----------|------|-------------------|---------------------------------|----------|--|--|--|
| O Un ricevimento da                                    |                                        | Ore: 08                       |            | •        | <ul> <li>Minuti:</li> </ul> |          |      | -                 |                                 |          |  |  |  |
| Più ricevimenti da                                     |                                        | da: 5 g                       |            | giorni   | iorni a:                    |          | gi   | orni prima del ri | rima del ricevimento            |          |  |  |  |
| Altre informazioni pe                                  | r le famiglie –                        |                               |            |          |                             |          |      |                   |                                 |          |  |  |  |
| Luogo del ricevimento:                                 | Plesso Andria                          |                               |            |          |                             |          |      |                   |                                 |          |  |  |  |
| Link:                                                  | https://                               |                               |            |          |                             |          |      |                   |                                 |          |  |  |  |
| Annotazioni:                                           | Specificare delle note per le famiglie |                               |            |          |                             |          |      |                   | 250/250                         |          |  |  |  |
|                                                        |                                        |                               |            |          |                             |          |      | /                 |                                 |          |  |  |  |
| E conti de contro                                      | maria racci@car                        | aaraashaa                     | aassali a  | du it    |                             |          |      |                   |                                 |          |  |  |  |
| PUBBLICA (Le famiglie possono contattare il docente vi |                                        |                               |            |          |                             |          |      |                   | via mail)                       |          |  |  |  |
| (Riceverai una mail in c                               | aso di prenotazio                      | ne o disdet                   | tta solo s | e è atti | va la relat                 | iva opzi | ione | e in "Strumenti > | <ul> <li>Opzioni fam</li> </ul> | niglia") |  |  |  |

## (fig. 2)

**Opzioni**: più ricevimenti da 10 minuti (oppure altra durata in base alle necessità); **Prenotazione consentita dalle ore:** 08:00 da 5 a 2 giorni (scelta consigliata); **Luogo di ricevimento**: Plesso Andria; **E-Mail Docente:** indicare la propria mail se si vuole ricevere un avviso via posta elettronica; **Pubblica**: Si se si vuole ricevere un avviso via posta elettronica;

Dare conferma con **Inserisci**.

Il programma crea un calendario.

Si può a questo punto modificare o cancellare il singolo evento.

Si può visionare l'elenco delle prenotazioni, stampare e/o comunicare disdetta.